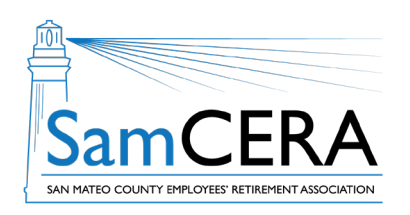

## QUICK REFERENCE GUIDE MySamCERA Member Portal: View & Print a Member Statement

You can view and print your member statement anytime on MySamCERA. Your member statement provides a snapshot of your account information, including the total amount of your SamCERA service credit and the amount of contributions and interest in your account. Follow the instructions below to get a member statement:

- 1. Log in to MySamCERA (www.mysamcera.org) on a computer or laptop
- 2. On the left navigation menu, click on Your Plan
- 3. Next, select Member Statements

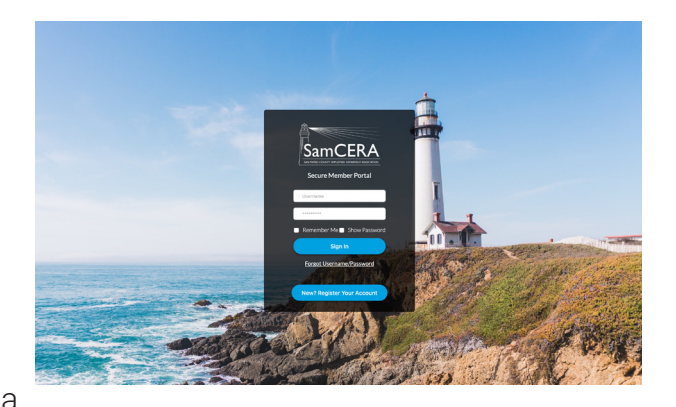

4. On the next screen, click on the Request Member Statement button, and your statement should open in a

new window. If it doesn't open or download, check to make sure you have pop-ups enabled on your browser.

The ten most recently generated statements will be listed and can be accessed on this screen.

|                         | Member Portal                                                                                                    | 0 📮 🛑    |
|-------------------------|----------------------------------------------------------------------------------------------------|----------|
|                         | Request/View Member Statements View your member statement below, or choose "Request Member Statements" to create a new statement. |          |
| ☆ Dashboard             | Request Member Statements                                                                                                    |          |
| Your Plan X             | View Recent Member Statements                                                                                                    |          |
| Your Account Profile    | Member Statements by Date Generated                                                                                               | Download |
| Member Statements       | April 28, 2023                                                                                                    |          |
| Reciprocity             | February 27, 2023                                                                                                    |          |
| Beneficiaries           | February 23, 2023                                                                                                    |          |
| Forms                   | February 22, 2023                                                                                                    |          |
| Upload/Review Documents | February 21, 2023                                                                                                    |          |
| Estimate                | February 13, 2023                                                                                                    |          |
| 및 Help +                | February 13, 2023                                                                                                    |          |
| 🕒 Logout                | February 13, 2023                                                                                                    |          |
|                         | January 25, 2023                                                                                                    |          |
|                         | January 25, 2023                                                                                                    |          |
|                         | Load More                                                                                                    |          |

Need help or have questions? Email samcera@samcera.org or call 800-339-0761 for assistance.